#### Использование Microsoft Teams в учебном процессе

Инструкция пользователя

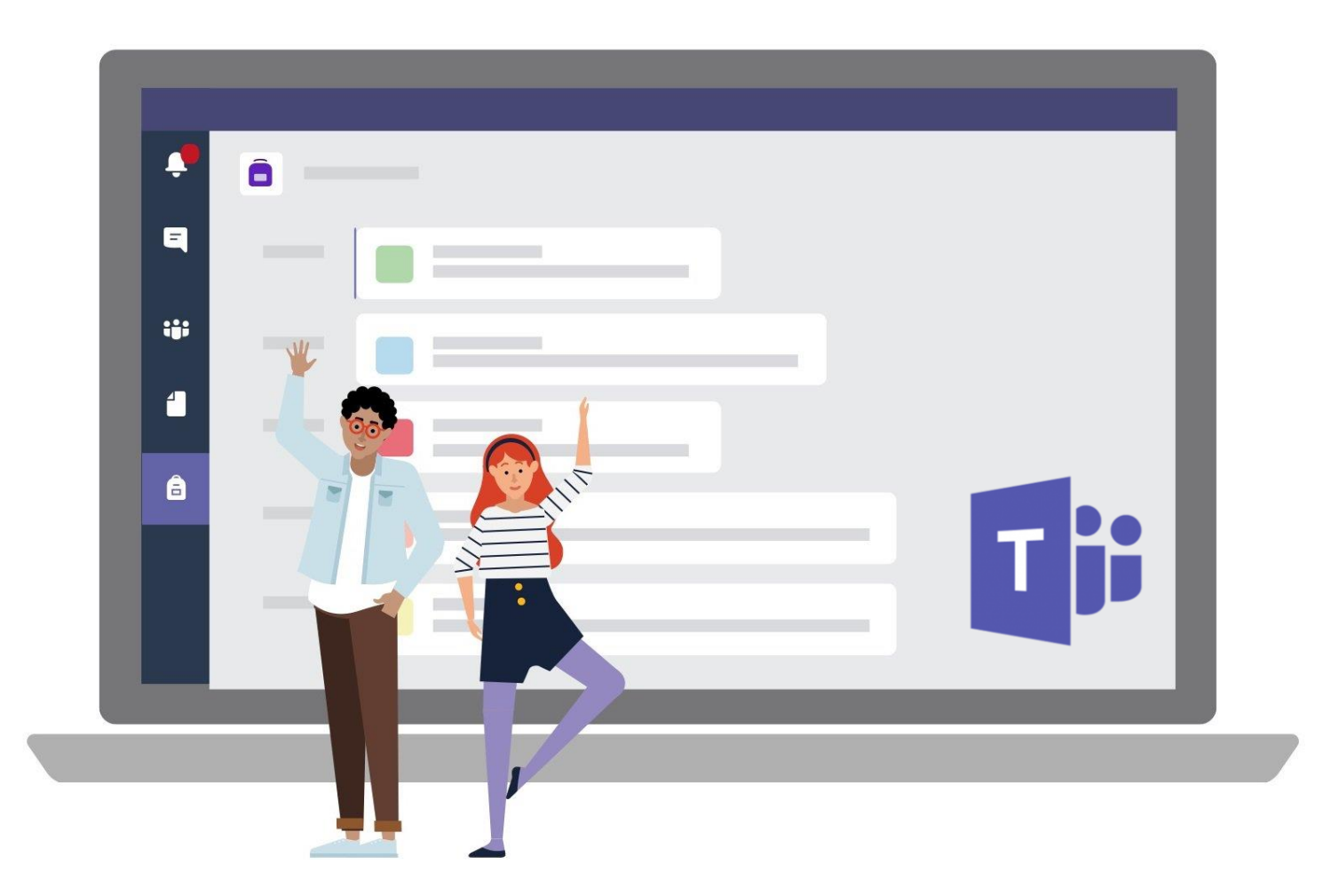

#### ВАЖНО

Для использования решения Microsoft Teams необходимо иметь аккаунт Office 365 (логин/пароль) в домене вашей образовательной организации.

#### Глава 1.

# Интерфейс Microsoft Teams и основные возможности приложения

#### Вход в Teams через Office Online

- Войдите на портал Office
   Online по ссылке:
   <u>http://portal.office.com</u>
- Введите свои учётные данные.
- Запустите приложение "Teams".

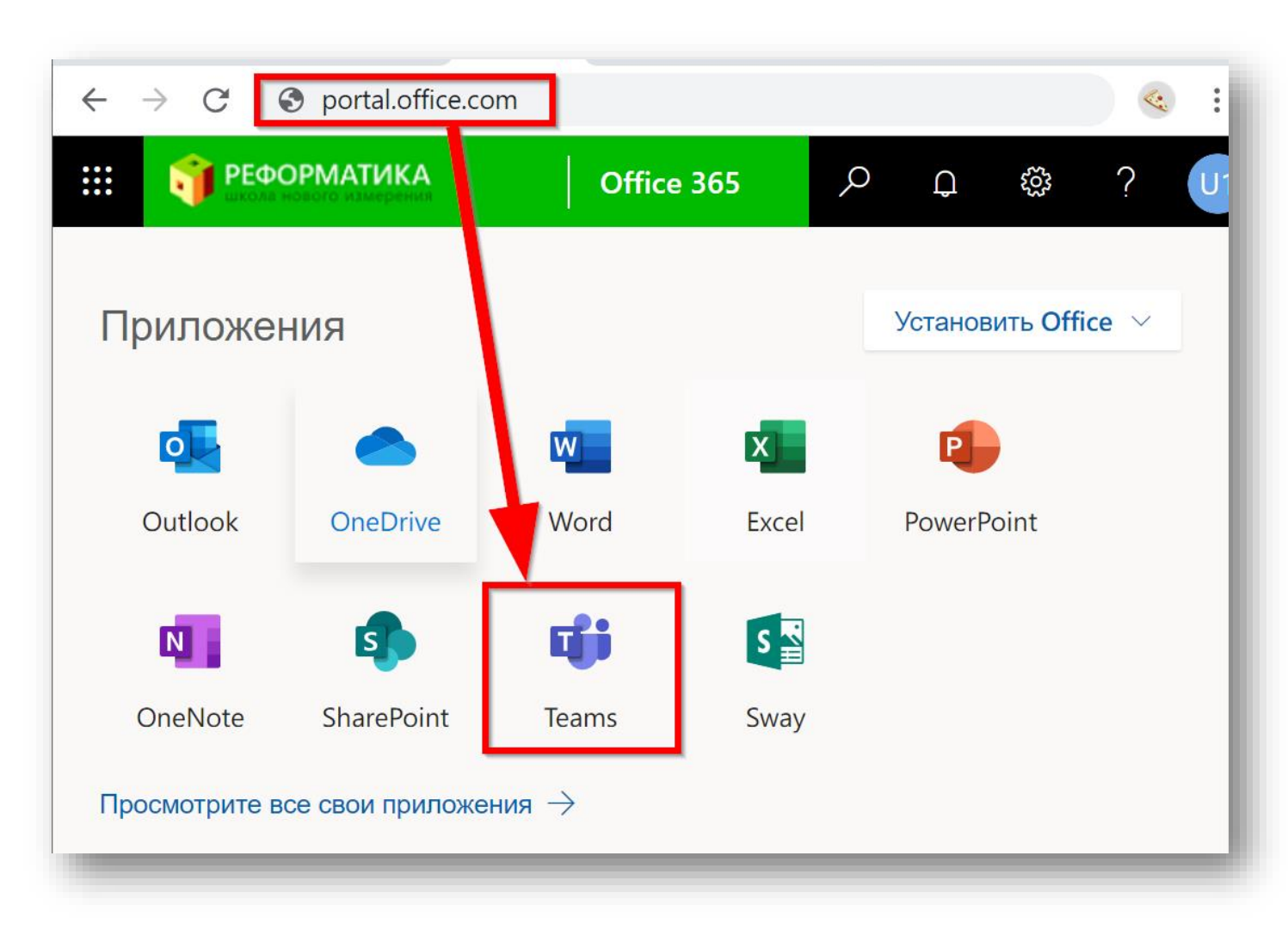

#### Установка Teams на ваш домашний ПК

Таким способом вы можете установить Teams на свой домашний или рабочий ПК.

- В правом верхнем углу нажмите на значок с вашей учетной записью.
- Нажмите «Скачать классическое приложение».
- Начнётся установка приложения.
- Запустите приложение и авторизуйтесь введя логин и пароль.

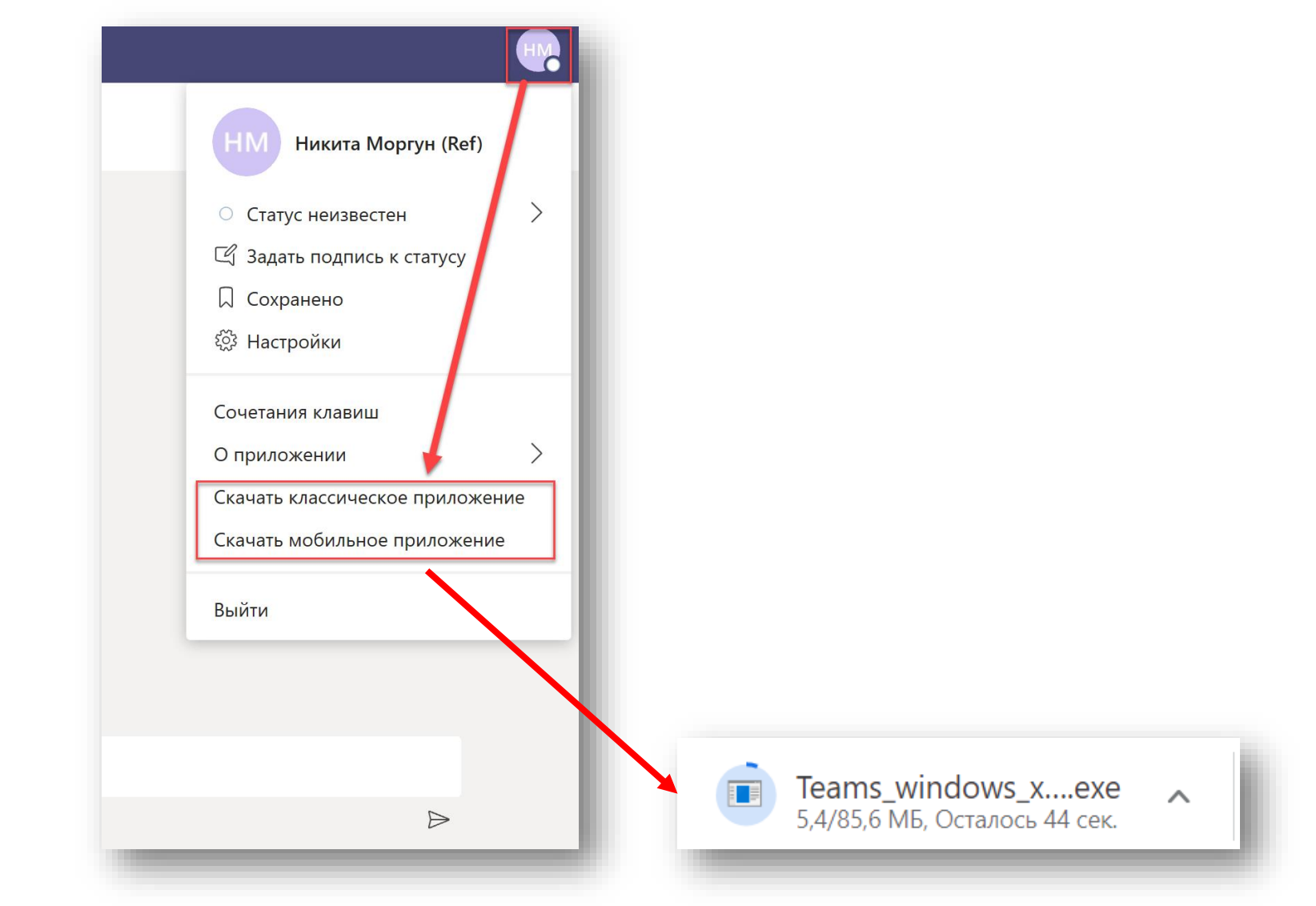

### Интерфейс Teams

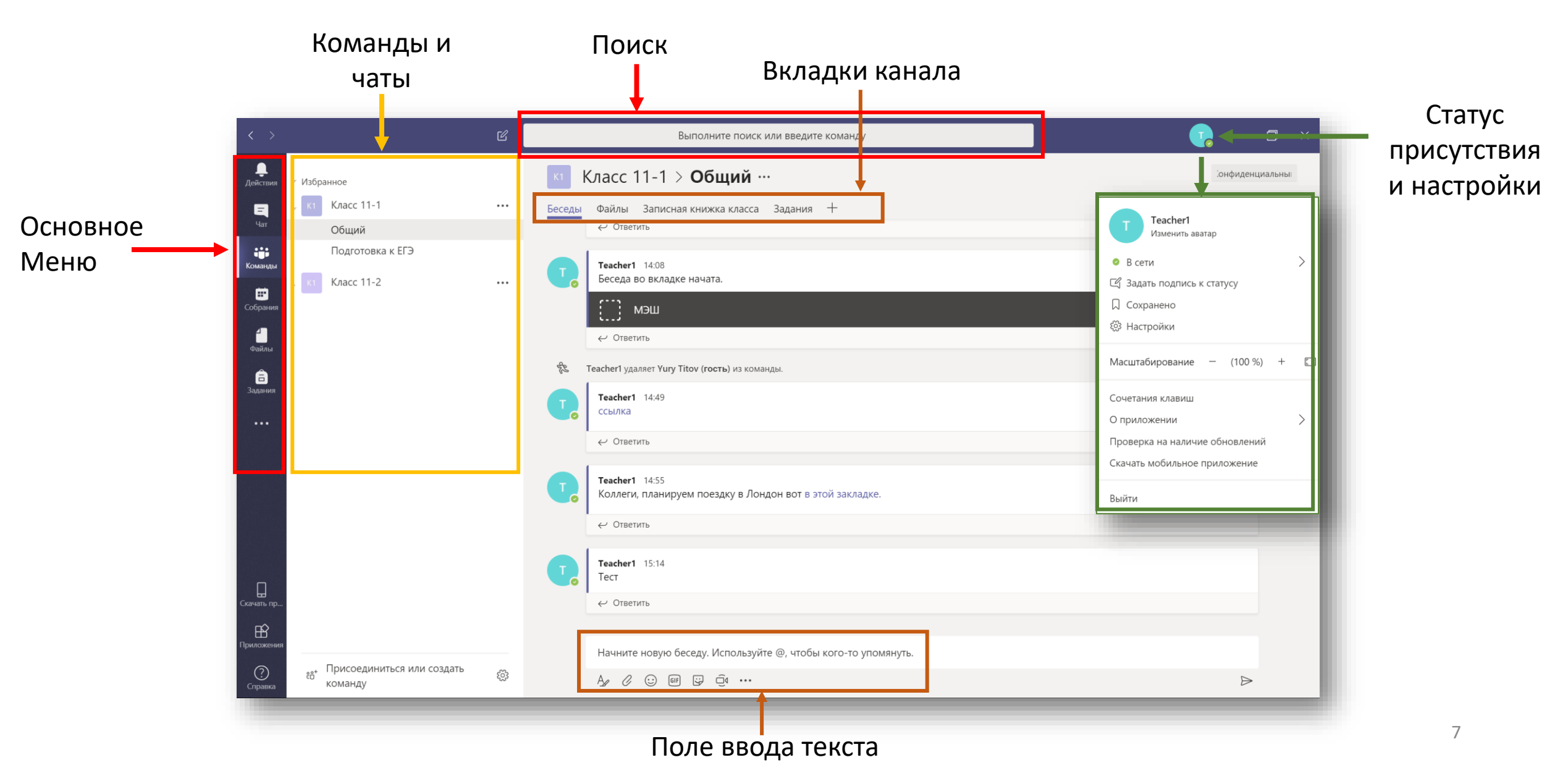

#### Работа с персональными контактами

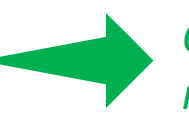

Создайте себе группу контактов.

- Зайдите в меню «Чат». Далее «Контакты».
- Создайте персональную группу, назовите её.
- Добавьте туда пользователей вашей группы, начав писать его имя.

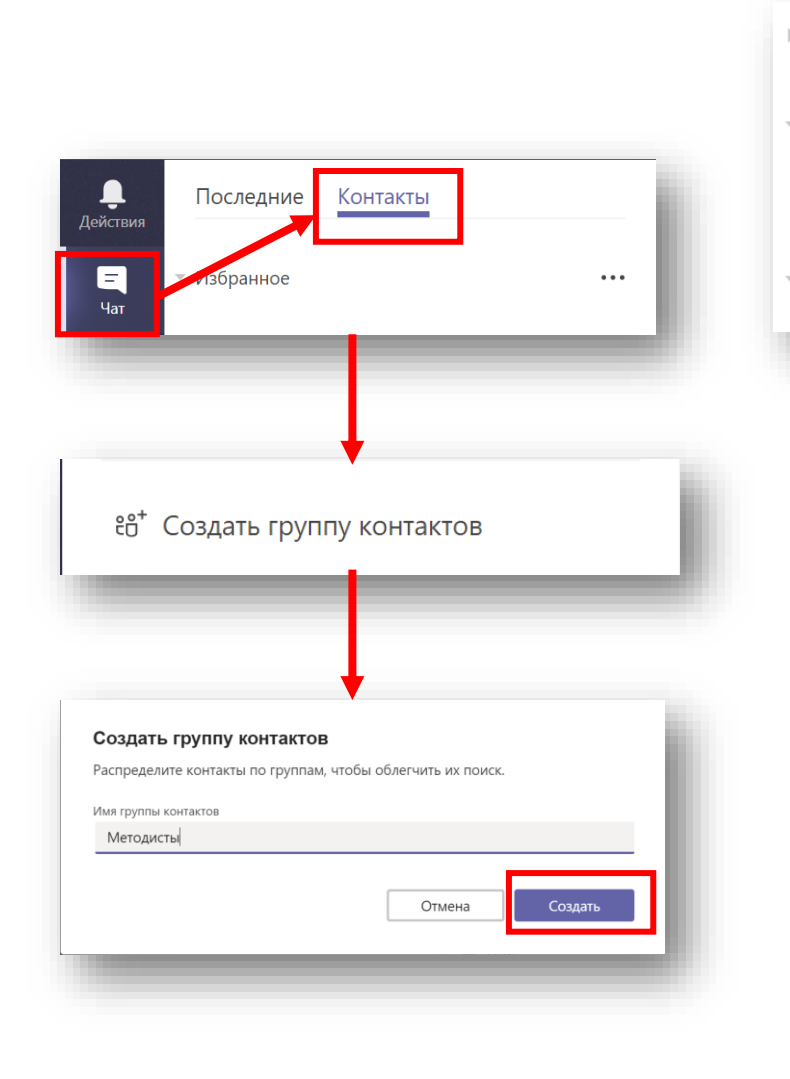

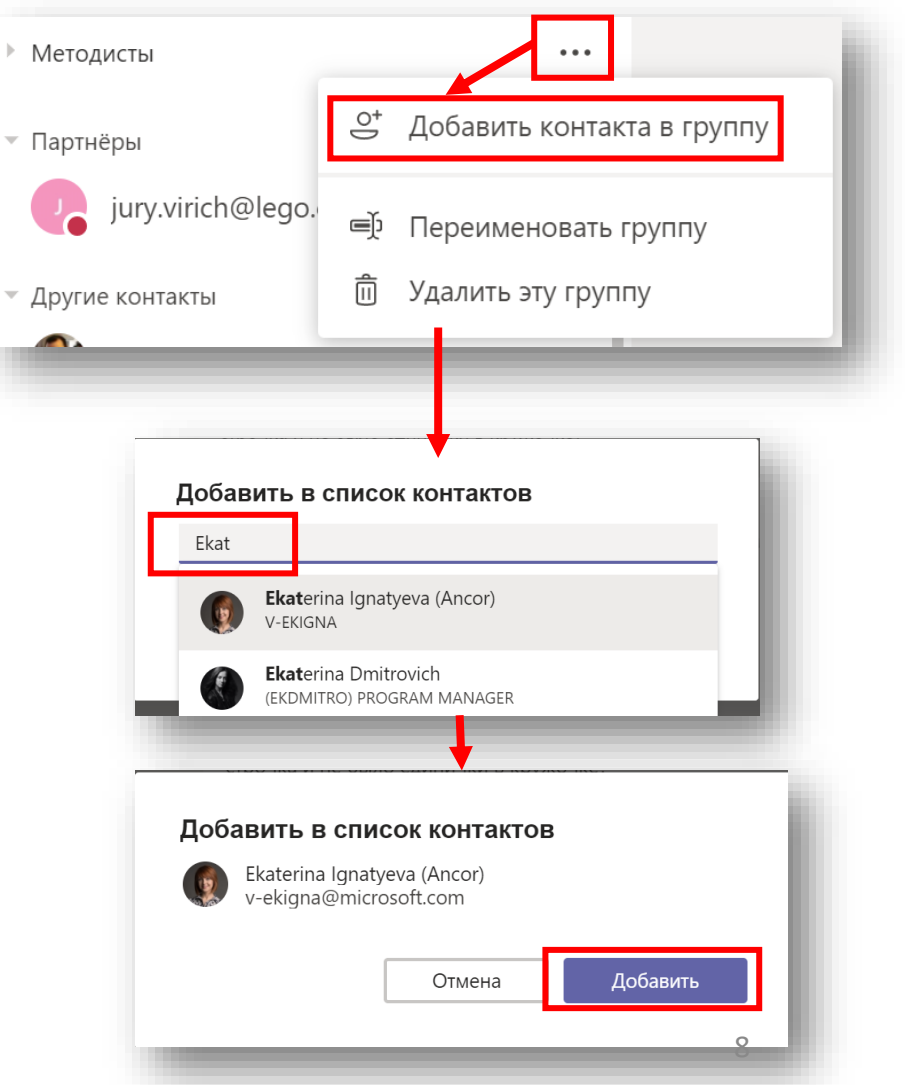

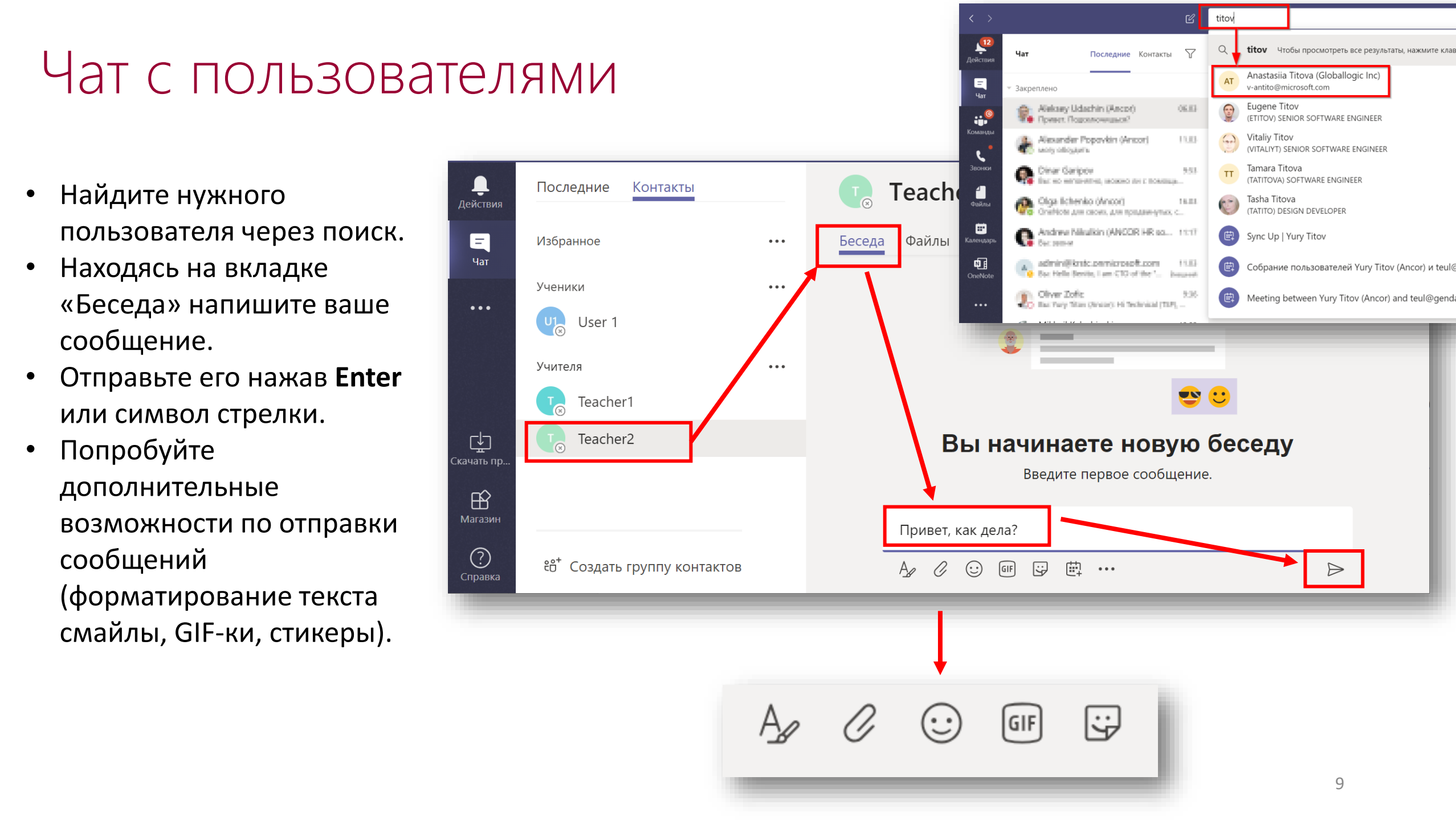

### Отправка файлов

- Создайте на рабочем столе файл PowerPoint «Презентация.pptx»
- Отправьте файл пользователю нажав символ скрепки или перетаскиванием в поле сообщения.
- Убедитесь что файл отправлен.
- Зайдите во вкладку Файлы и найдите там ваш файл.
- Вы можете скачать файл себе на ПК, нажав на знак или открыть файл непосредственно в Teams, кликнув на него.

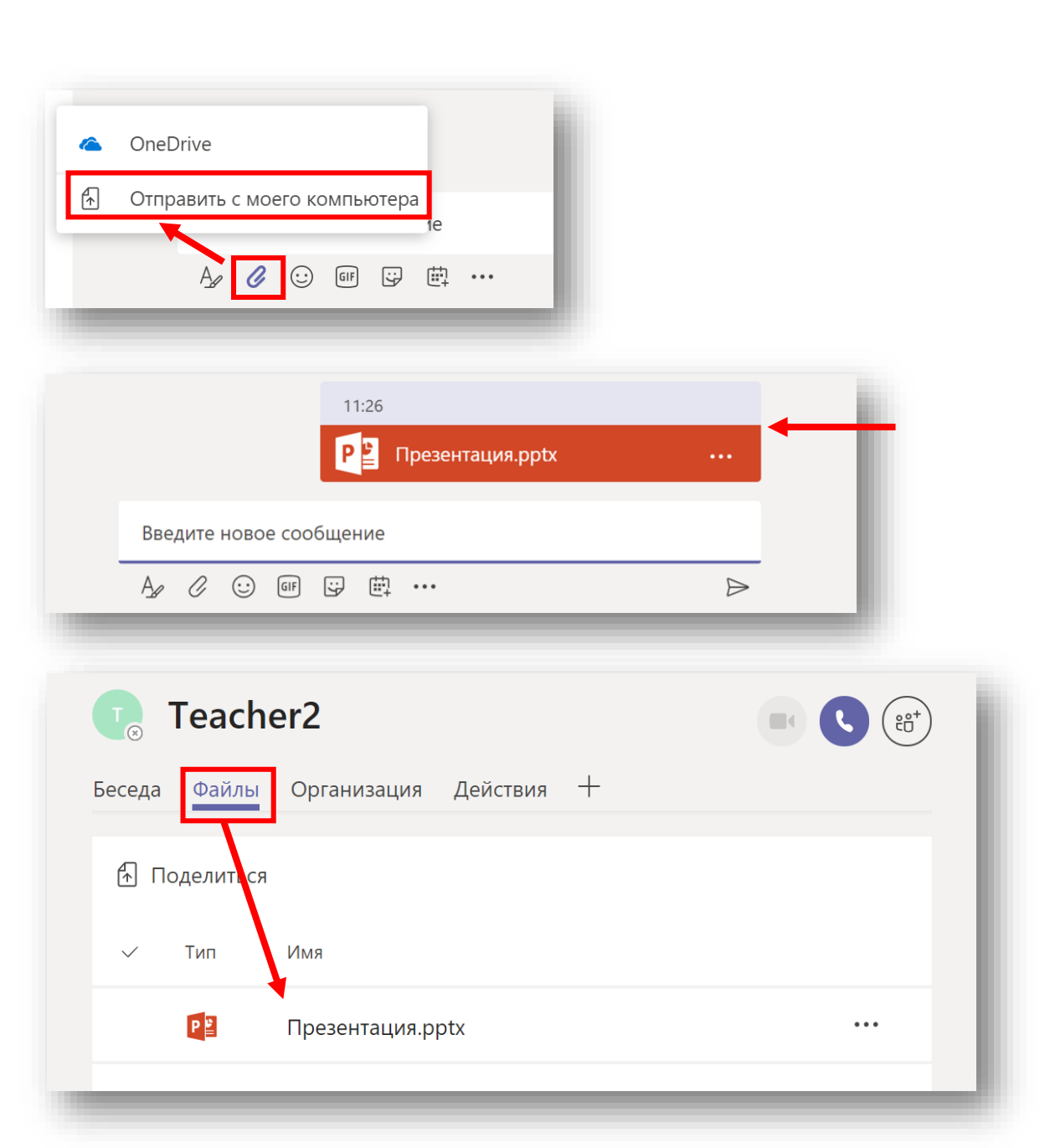

#### Аудио/видео звонок с другим пользователем

- Общаясь с пользователем в чате, определите кто будет инициатором звонка.
- Совершите аудио или видео звонок нажав соответствующую кнопку.
- Выполните ответ на приёмной стороне.
- Завершите звонок.

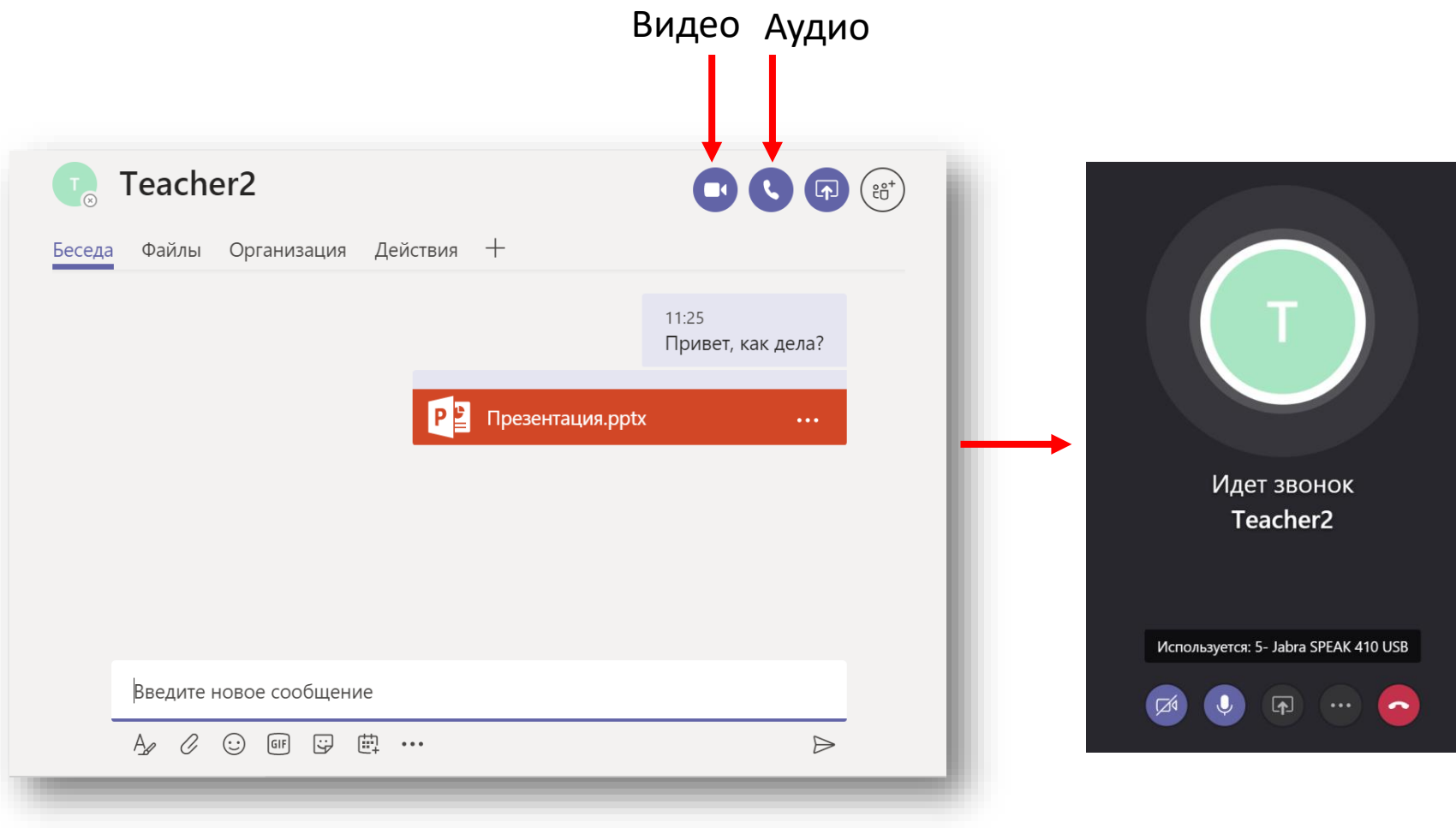

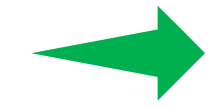

Вы можете общаться по Teams как с ПК, так и с мобильного телефона, на котором установлено мобильное приложение Teams.

# Глава 2.

# Команды Microsoft Teams (создание класса)

#### Создание класса («Команды»)

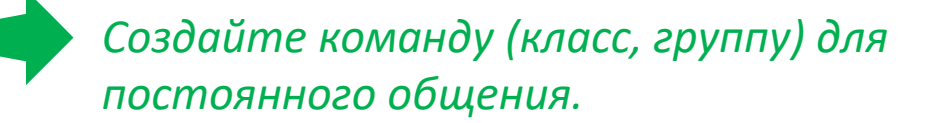

- Зайдите в меню «Команды» и нажмите «Создать команду».
- Из предлагаемых вариантов выберите «Классы».
- Задайте название Класс.
- Добавьте учеников и нужных преподавателей.
- Обратите внимание, что Ученики добавляются как «Участники» команды», а Преподаватели как «Владельцы».
- Нажмите «Закрыть».
- Команда создана. Теперь вы можете общаться и работать внутри команды.

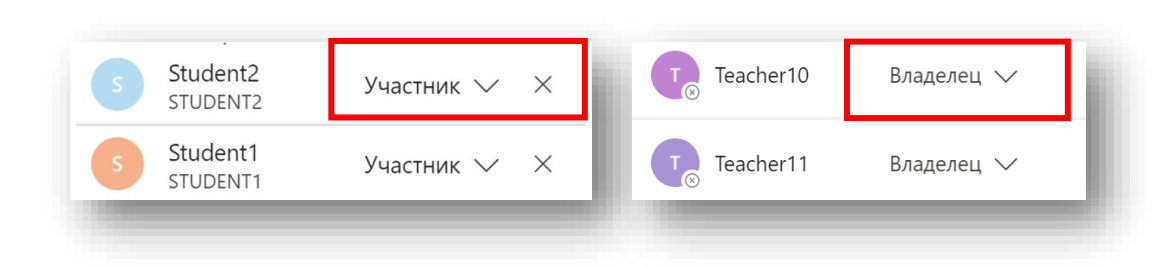

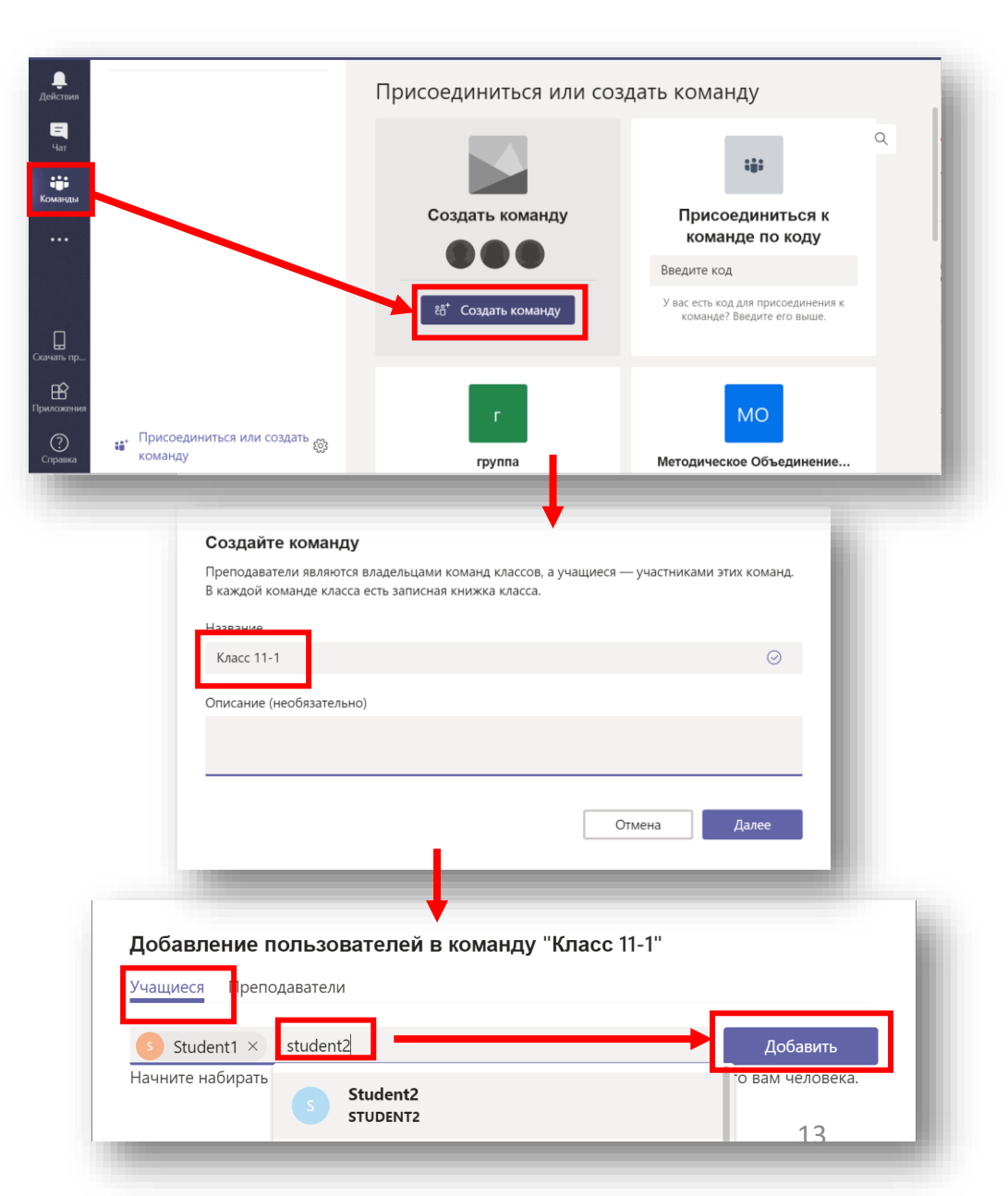

# Стандартные элементы Команды

- Стандартные элементы команды:
  - «Общий» канал.
  - Беседы.
  - Файлы.
  - Записная книжка класса.
  - Задания.

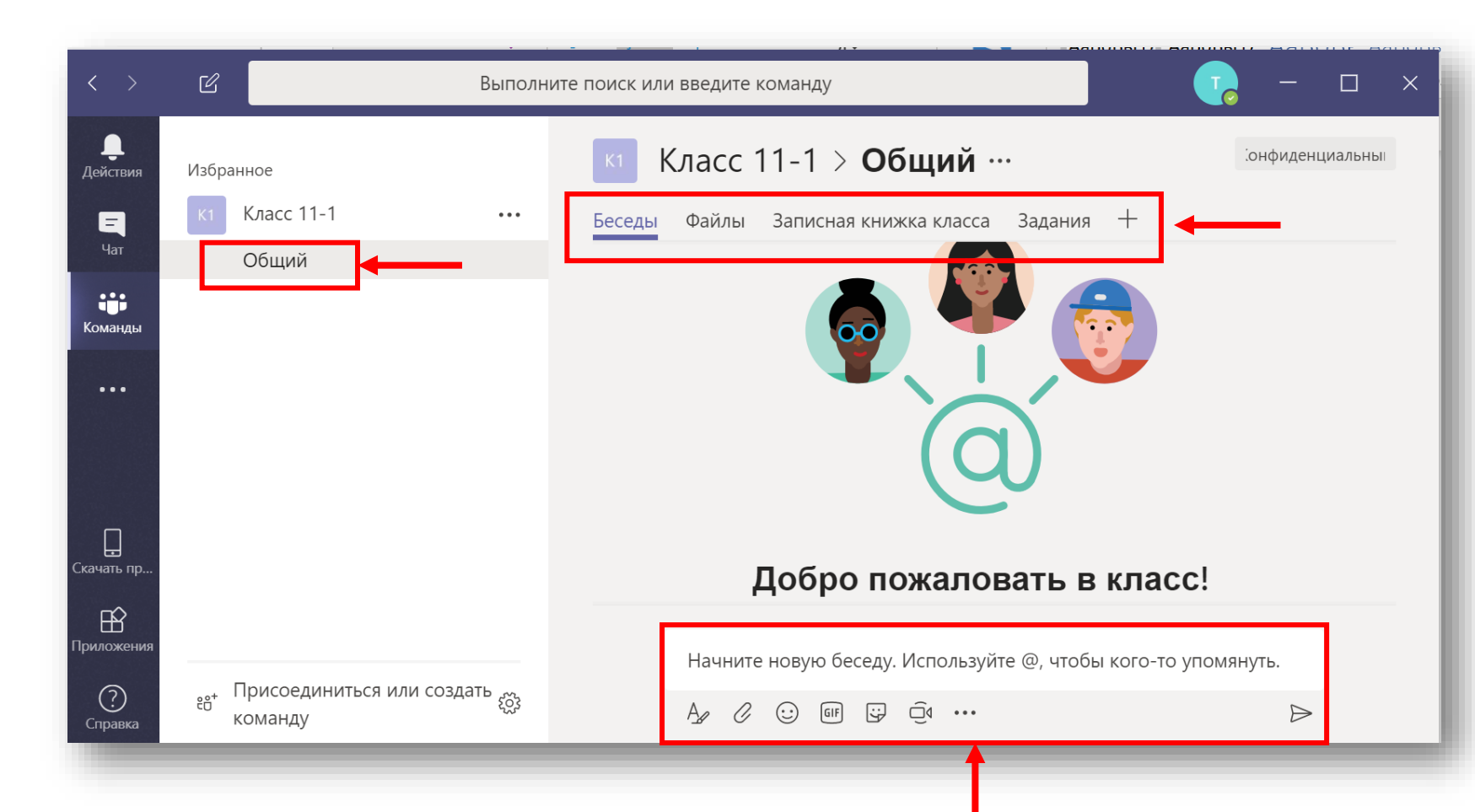

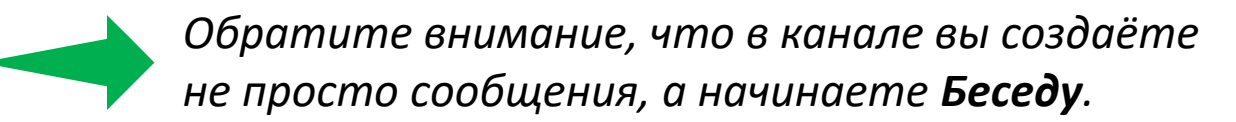

Файлы

Беседы

Удалить из избранного

Управление командой

Записная

# Добавление пользователей в вашу Команду

- Находясь в закладке «Команды».
- Добавьте гостя в команду нажав три точки и • «Управление команлой»
- .
- B 3

| <ul> <li>Добавьте одного или нескольких у или учителей из вашей организац</li> <li>Вводите имена или названия учёт записей. Система покажет подска:</li> </ul> | учеников<br>ии.<br>тных<br>зку. | Добавление участников в команду о<br>Учащиеся Преподаватели | обавить канал<br>обавить участника<br>iuoi |
|----------------------------------------------------------------------------------------------------|---------------------------------|-------------------------------------------------------------|--------------------------------------------|
| Добавление участников в команду oiuoi<br>Учащиеся Преподаватели                                                                                                |                                 | s Student10 ×                                               | Добавить                                   |
| Поиск учащихся Добав                                                                                                    | ить                             |                                                             |                                            |
| s Student12<br>STUDENT12                                                                                                    | ×                               |                                                             |                                            |
| S Student11<br>STUDENT11                                                                                                    | ×                               |                                                             |                                            |
| Закрыт                                                                                                    | гь                              |                                                             | 11                                         |

Класс 11-1

Обший

#### Добавление гостей в Команду

- Гость пользователь, не входящий в вашу организацию. Таким образом вы можете добавлять внешних сотрудников.
- Находясь в закладке «Команды».
- Добавьте гостя в команду нажав три точки и «Управление командой».
- Добавьте учеников или учиетелй из вашей организации.
- Добавьте гост. В качестве гостя используйте ваш внешний email.
- Нажмите маленький знак для редактирования имени гостя. Пол этим именем его будут видеть все пользователи.

| Добавление учас                                                           | стников в команду Отдел Х                                                                                          |                                     | • |
|---------------------------------------------------------------------------|----------------------------------------------------------------------------------------------------|-------------------------------------|---|
| Начните вводить имя, о<br>в команду. Вы можете<br>в качестве гостей, ввод | писок рассылки или группу безопасности<br>акже добавлять пользователей за предел<br>а их адреса электронной почты. | і для добавления<br>ами организации | l |
| 🥹 yurgan_4 (гость) 🖌                                                      | 7 ×                                                                                                    | Добавить                            | l |
|                                                                           |                                                                                                    |                                     | 8 |

| К1 Класс 11-1                                                                                                    | ••• Беседы Файлы Записная                                                                                                    |
|----------------------------------------------------------------------------------------------------|----------------------------------------------------------------------------------------------------|
| Общий                                                                                                    | 🚖 Удалить из избранного                                                                                                    |
|                                                                                                    | <ul><li>ジョ Управление командой</li><li>目 Добавить канал</li></ul>                                                                                                   |
|                                                                                                    | . Добавить участника                                                                                                    |
|                                                                                                    |                                                                                                    |
|                                                                                                    |                                                                                                    |
| Добавление участ                                                                                                    | ников в команду Отдел Х                                                                                                    |
| <b>Добавление участ</b><br>Начните вводить имя, спи<br>в команду. Вы можете так<br>в качестве гостей, вводя и                                | ников в команду Отдел Х<br>исок рассылки или группу безопасности<br>кже добавлять пользователей за предела<br>их адреса электронной почты.                          |
| Добавление участ<br>Начните вводить имя, спи<br>в команду. Вы можете так<br>в качестве гостей, вводя и<br>yurgan_4@mail.ru                   | ников в команду Отдел Х<br>исок рассылки или группу безопасности<br>кже добавлять пользователей за предела<br>их адреса электронной почты.                          |
| Добавление участ<br>Начните вводить имя, спи<br>в команду. Вы можете так<br>в качестве гостей, вводя и<br>yurgan_4@mail.ru<br>Фобавить yurga | ников в команду Отдел Х<br>исок рассылки или группу безопасности<br>кже добавлять пользователей за предела<br>их адреса электронной почты.<br>n_4@mail.ru как гостя |
| Добавление участ<br>Начните вводить имя, спи<br>в команду. Вы можете так<br>в качестве гостей, вводя и<br>yurgan_4@mail.ru<br>Фобавить yurga | ников в команду Отдел Х<br>исок рассылки или группу безопасности<br>кже добавлять пользователей за предела<br>их адреса электронной почты.<br>n_4@mail.ru как гостя |

#### Добавление пользователей и гостей в Команду

- Введите имя гостя. Нажмите на знак чтобы сохранить его.
- Нажмите «Добавить».
- Введите других пользователей. При необходимости удалите пользователя и добавьте заново.
- Нажмите «Закрыть» и гости появятся у вас в команде.

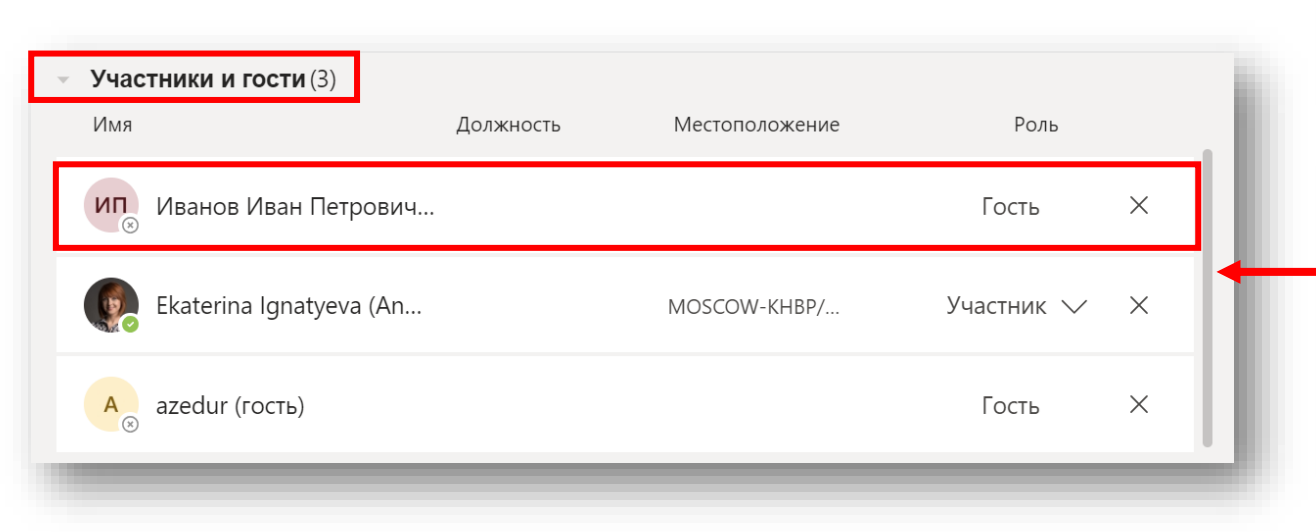

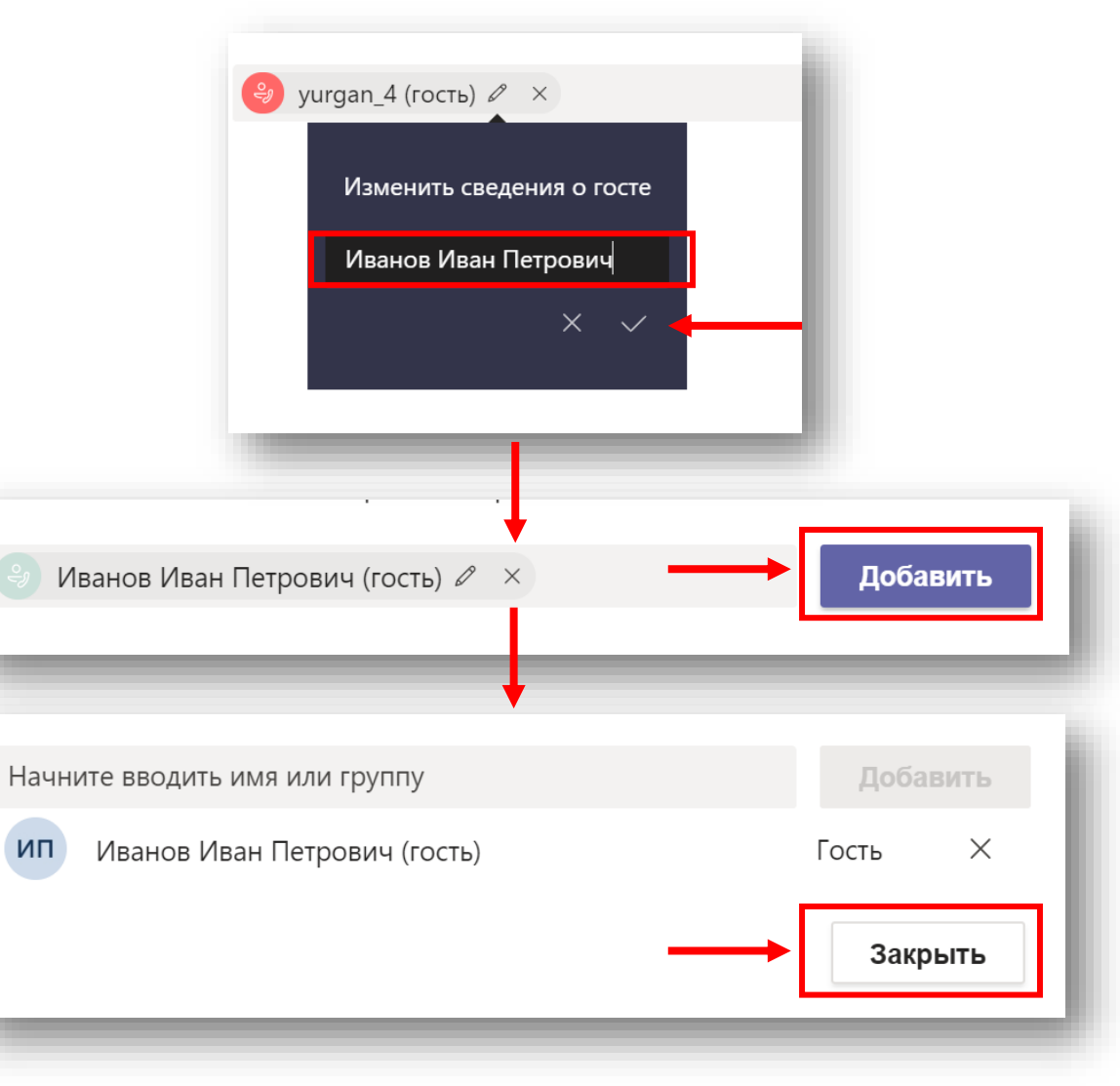

#### Понятие «Гостя» в Teams

#### Варианты «Гостя»:

- Внешний участник разового онлайнсобрания Teams.

- Внешний пользователь в канале Teams.
- Пользователь, с которым вы хотите общаться 1-1 в Teams.

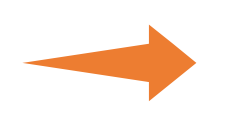

- Не требуется учётная запись.
- Требуется учётная запись Microsoft или рабочая учётная запись.
- Требуется учётная запись Microsoft или рабочая учётная запись.

#### Изменение роли пользователя в Команде

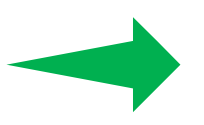

Вы можете дать больше прав ученику, который вам помогает в работе.

- Находясь в закладке «Команды».
- Зайдите в управление командой и измените роль ученика, сделав его владельцем.

| 🔻 Избра     | анное          |              | K1             | Кпасс 11-          |       |
|-------------|----------------|--------------|----------------|--------------------|-------|
| <b>→</b> K1 | Класс 11-1     | •••          |                | india e e e        |       |
|             | Общий          | *            | Удалить из изб | ранного            |       |
|             |                | દ્વેંડે      | Управление ко  | мандой             |       |
|             | 0              |              |                |                    |       |
| астники     | Ожидающие за   | тросы каналы | настроики      | Приложения         |       |
| Іоиск уча   | астников       | 2            |                | . ⊴⁺ Добавить учас | тника |
| Владелі     | <b>ьцы</b> (1) |              |                |                    |       |
| Имя         |                | Должность    | Местоположен   | ние Роль           |       |
| Tea         | acher1         |              |                | Владелец 🗸         |       |
| Участни     | ки и гости (2) |              |                |                    |       |
| Имя         | Должность      | Местополож   | кение          | Роль               |       |
| s Stu       | ıde            |              |                | Участник 🗸         | ×     |
| s Stu       | ıde            |              |                | Владелец           | ×     |
|             |                |              |                | Viue en uni        |       |

#### Настройка команды

Как владелец команды, вы можете управлять настройками команды.

- Находясь в закладке «Команды».
- Зайдите в меню «Настройки»
- Скорректируйте настройки команды по необходимости:
  - Добавить аватар.
  - Изменить возможности участников.
  - Запретить эмодзи.

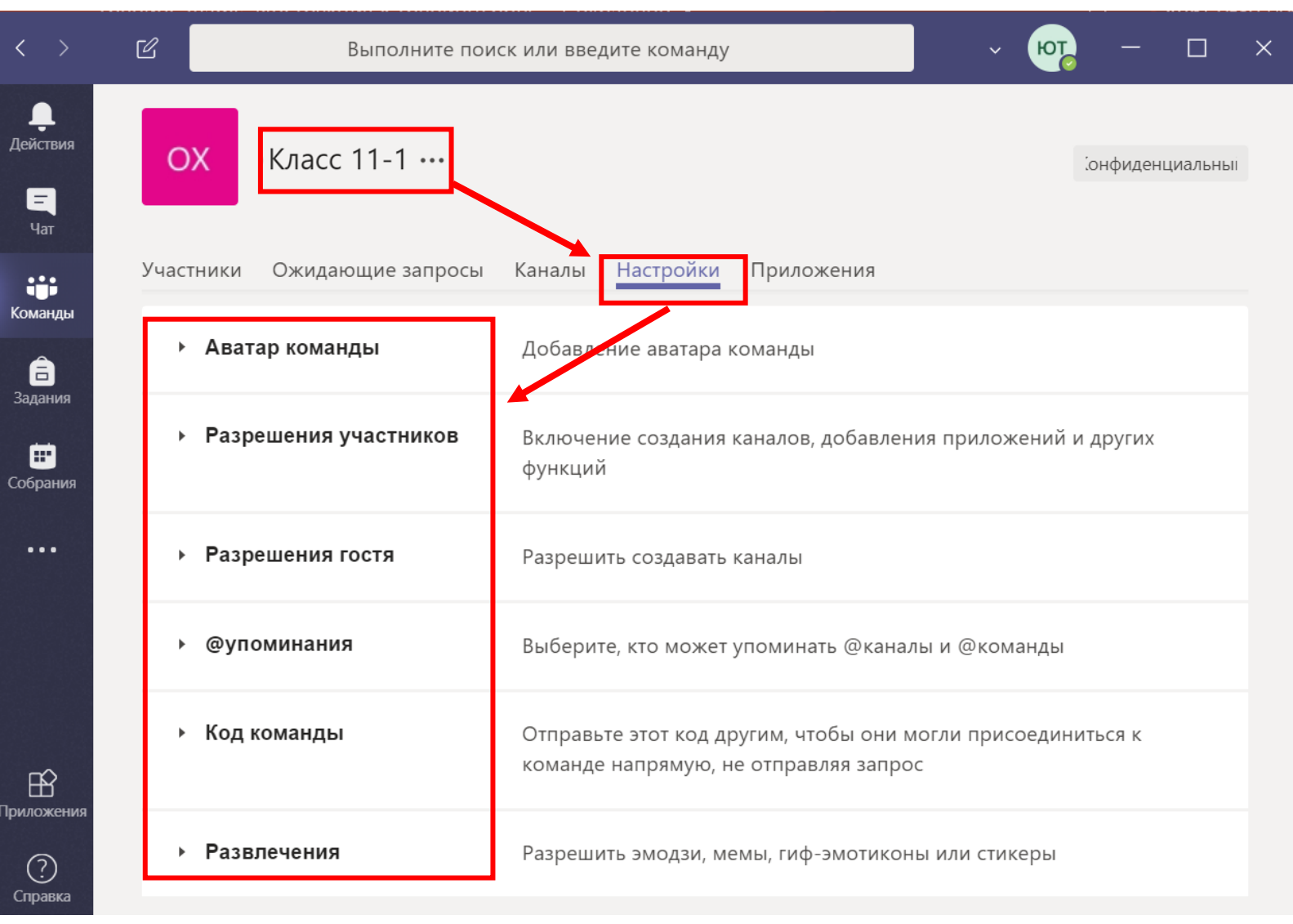

#### Создание каналов

- Канал в группе Teams это отдельно вынесенная тема для обсуждения. По умолчанию создаётся общий канал.
- Добавьте нужный канал по необходимости.

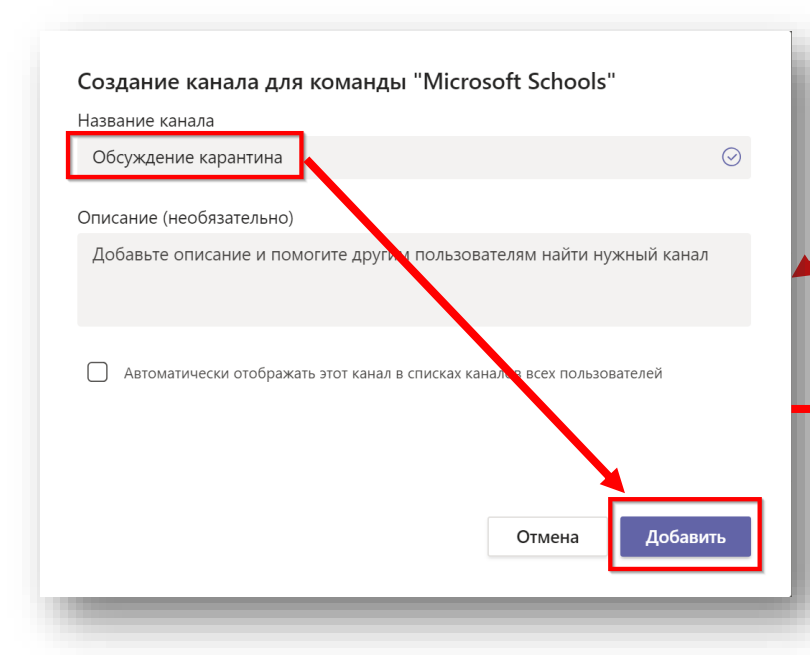

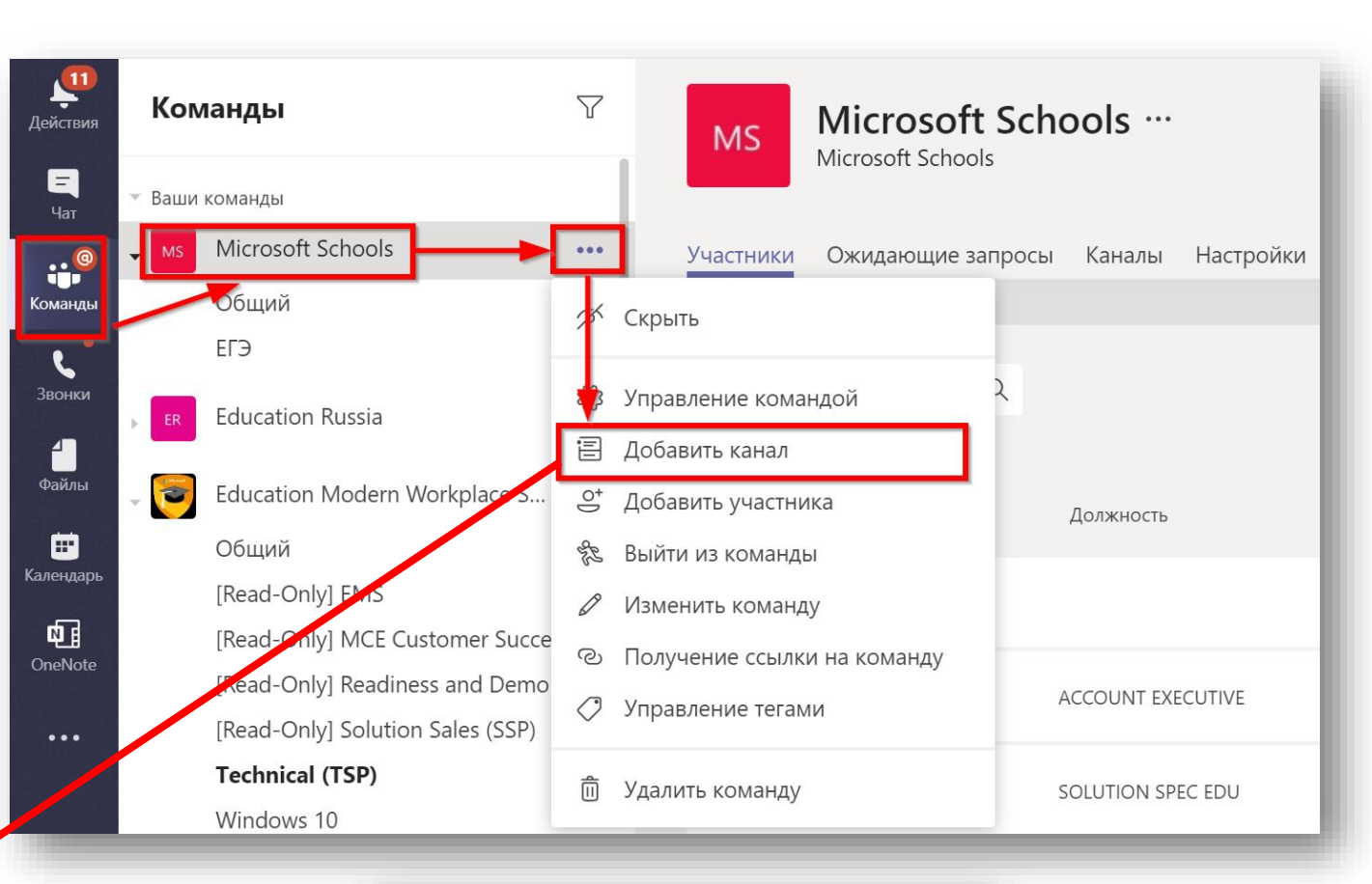

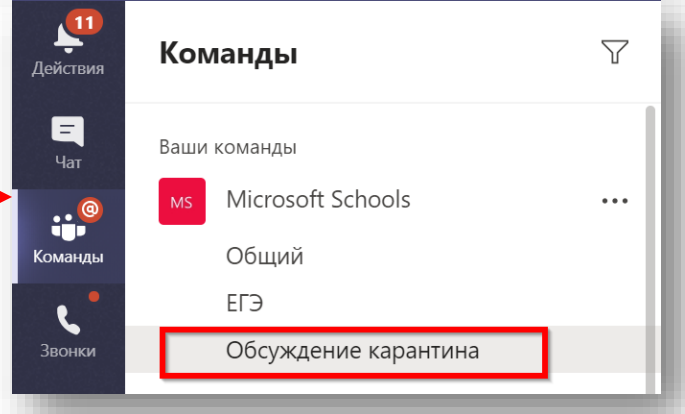

#### Общение в каналах

 Общение в канале несколько отличается от общения с отдельным пользователем. В канале создаётся беседа и отвечать нужно в рамках этой беседы.

Начните новую беседу. Используйте @, чтобы кого-то упомянуть.

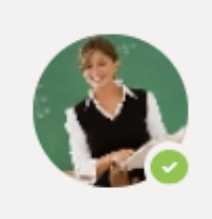

**Teacher1** 12:54 Добрый день

← Ответить

# Глава З.

# Работа с файлами в Microsoft Teams

#### Работа с файлами в канале

- Создайте папку в вашем канале.
- Поместите туда файл Word (подготовьте заранее на рабочем столе) или создайте его внутри Teams.

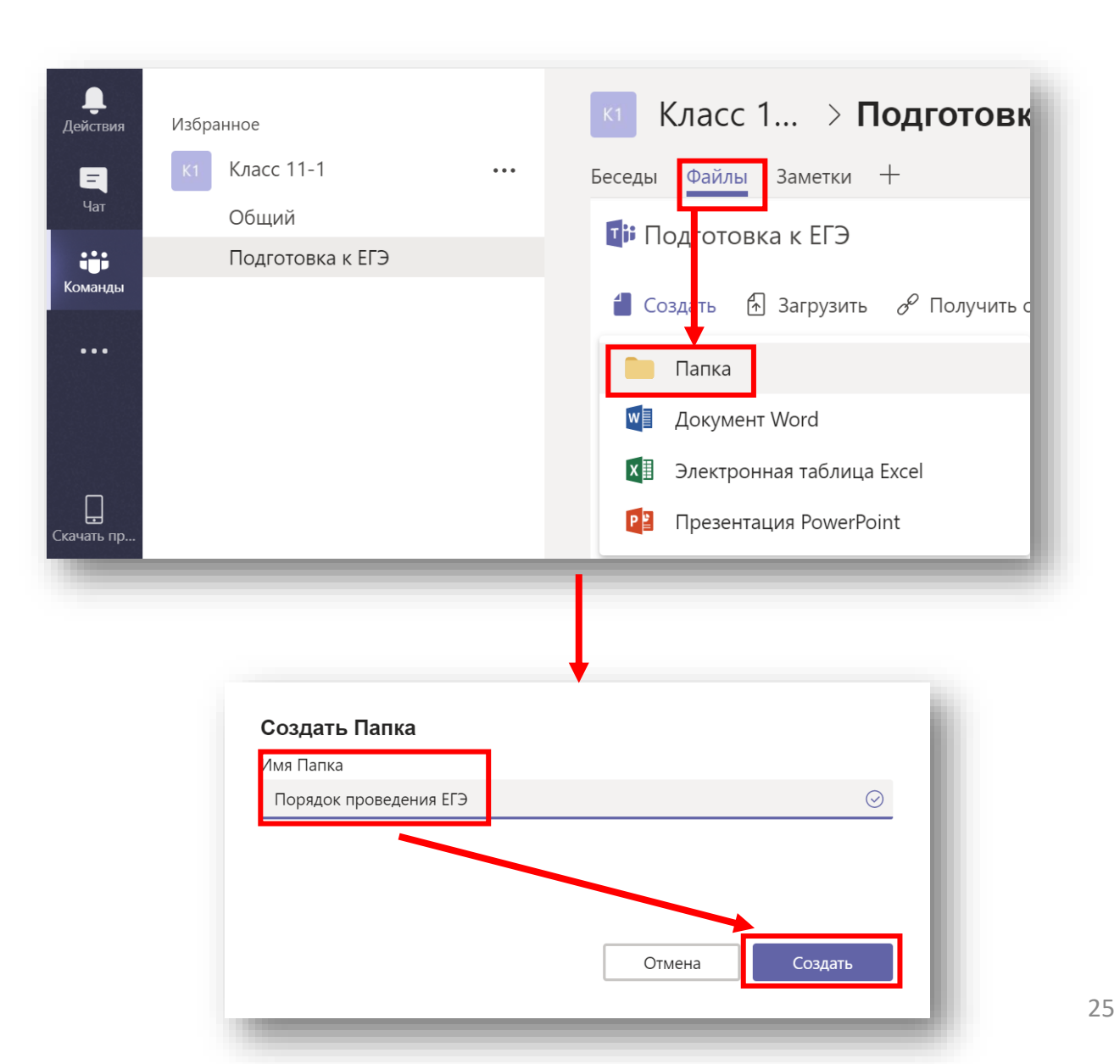

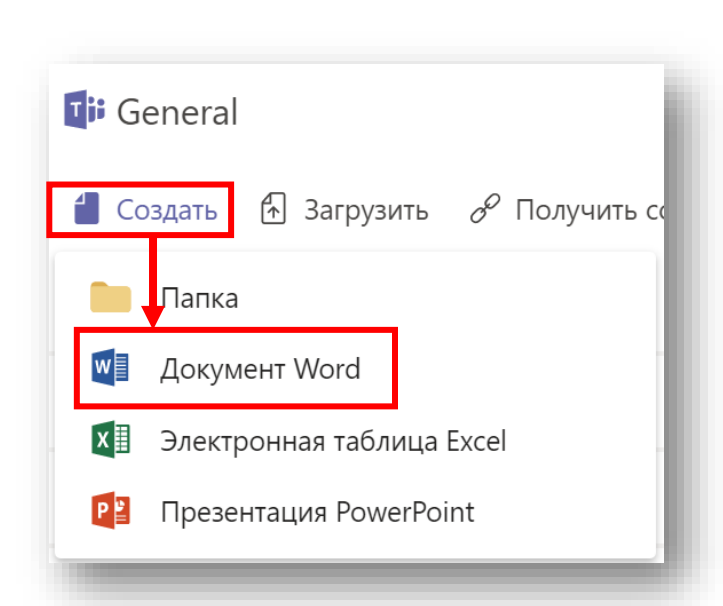

#### Редактирование документа в Teams

- Нажав три точки на файле, посмотрите доступные операции с файлом.
- Откройте файл нажав «Редактировать в Teams».

Обратите внимание, что вы

будет храниться в Teams.

можете редактировать файл

Измените документ и закройте.

7 Файлы Заметки + Беселы Подготовка к ЕГЭ > Порядок проведения ... • Редактировать в Teams Получить ссылку С Сделать вкладкой ↓ Скачать 俞 🕶 крыть в Word Online Тип Имя  $\checkmark$ Открыть в Word Открыть в SharePoint s 3 w Документ Microsoft Word.docx ſ-} Переместить ß Копировать  $\downarrow$ Скачать 俞 Удалить Переименовать Ē 8 Получить ссылку Сделать вкладкой Выполните поиск или введите команду \_\_\_\_\_ Действия 🔟 🛛 Документ Microsoft Word.docx Изменить Начать беседу Закрыть Ξ разными способами. При этом он 26 Тест. Команды

#### Совместное редактирование документа в Teams

| Таким образом вы сможете    |
|-----------------------------|
| работать с фалом все вместе |
| одновременно!               |

- Опубликуйте файл в Teams.
- Все пользователи команды могут зайти и редактировать файл одновременно с вами.
- Обратите внимание, что ваши коллеги также редактируют этот файл.

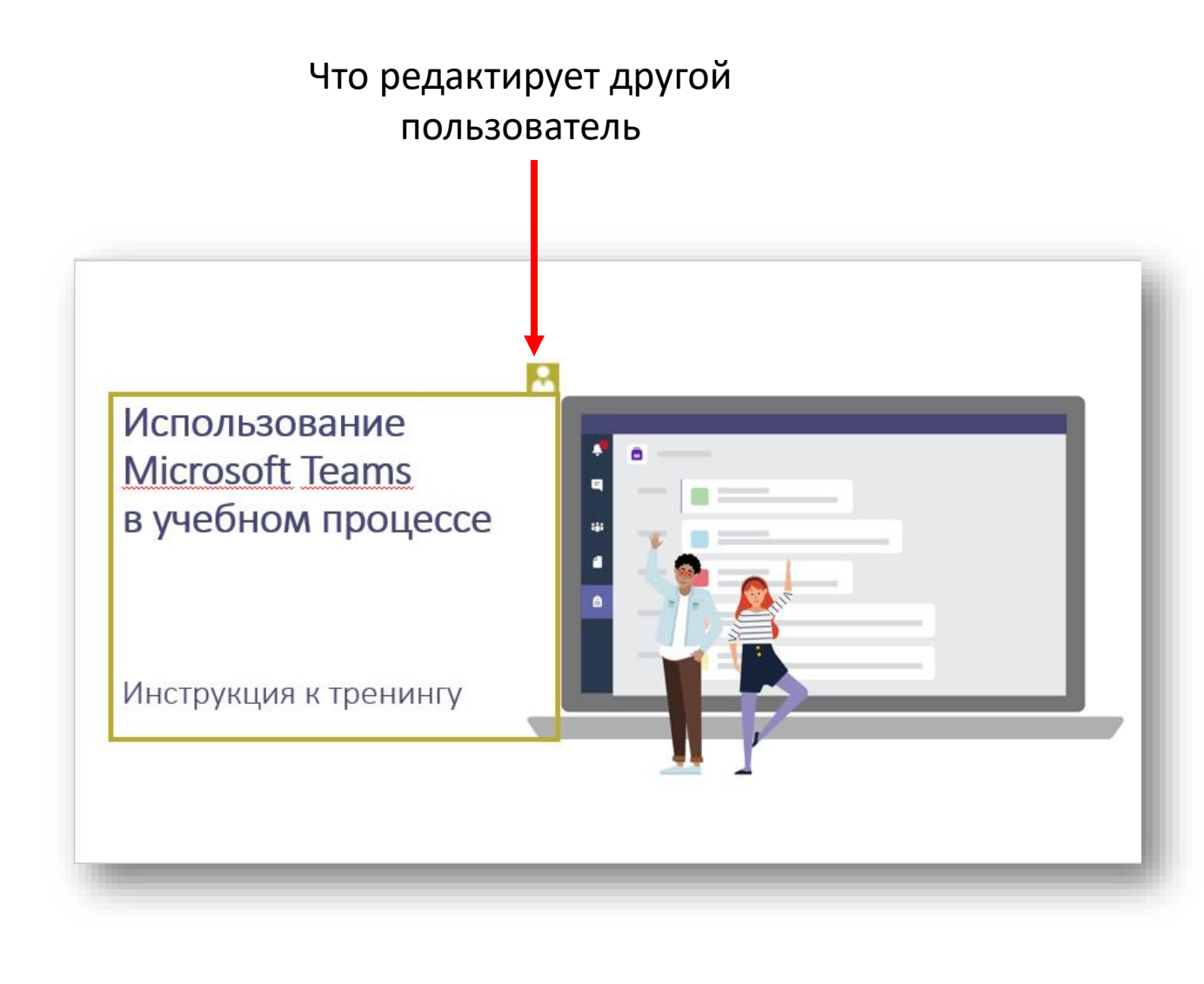

Страница, где пользователь редактирует

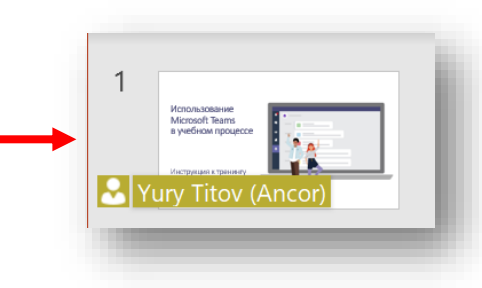

# Глава 4.

# Опросы в Microsoft Teams

#### Создание опроса

- Зайдите на портал Office Online(<u>http://portal.office.com</u>), зайдите в Forms.
- Создайте опрос, выбрав «Создать форму».
- Придумайте название и добавьте новый вопрос.

Ответы

Вопросы

Название

🕂 Добавить вопрос

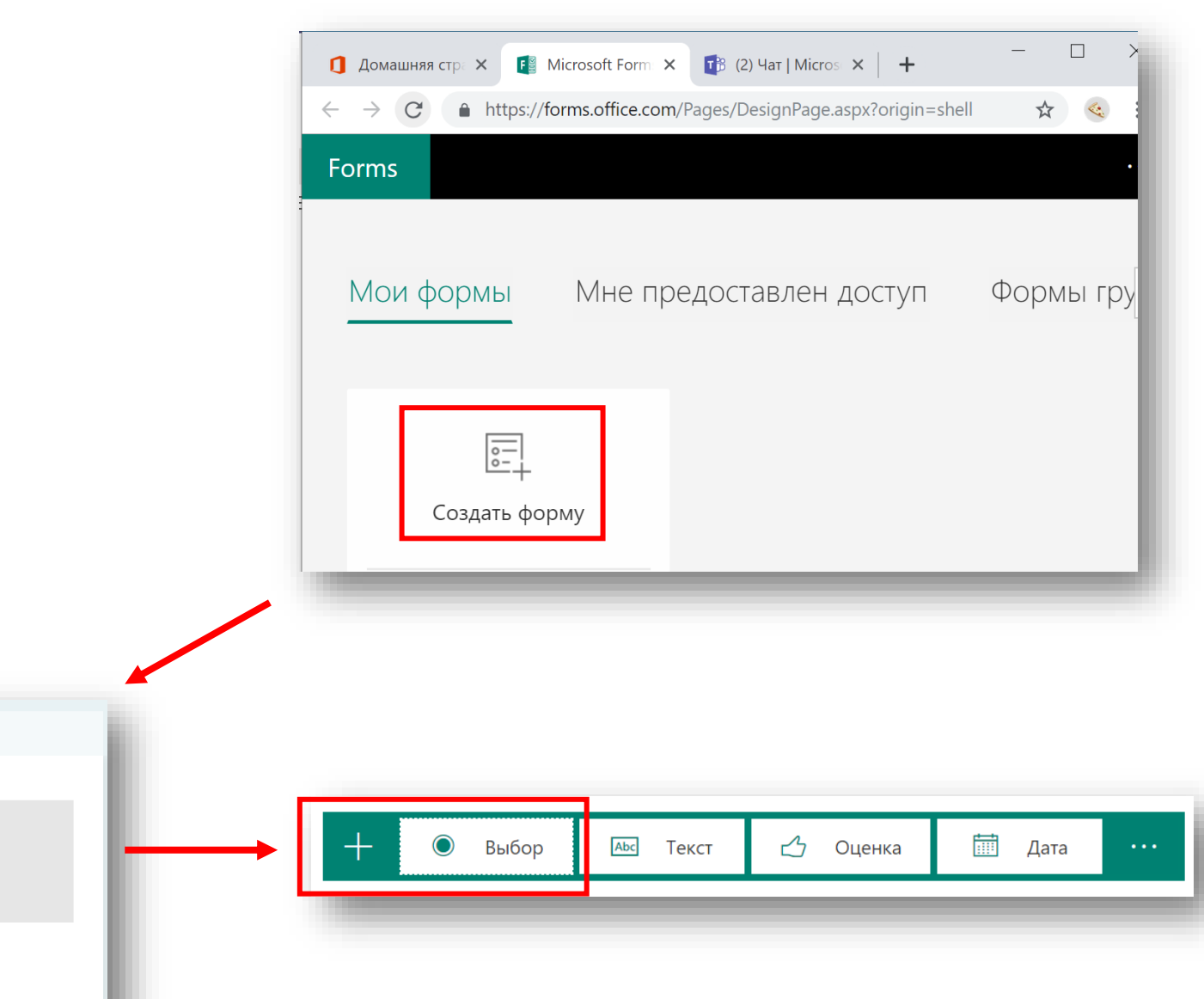

#### Создание опроса

- Оформите ваш опрос.
- Нажмите «Поделиться» и скопируйте ссылку.
- Сообщите участникам о • проведении опроса вставив ссылку в текст сообщения в канале Teams.

U

৮

A C :: IF : O ...

А

В

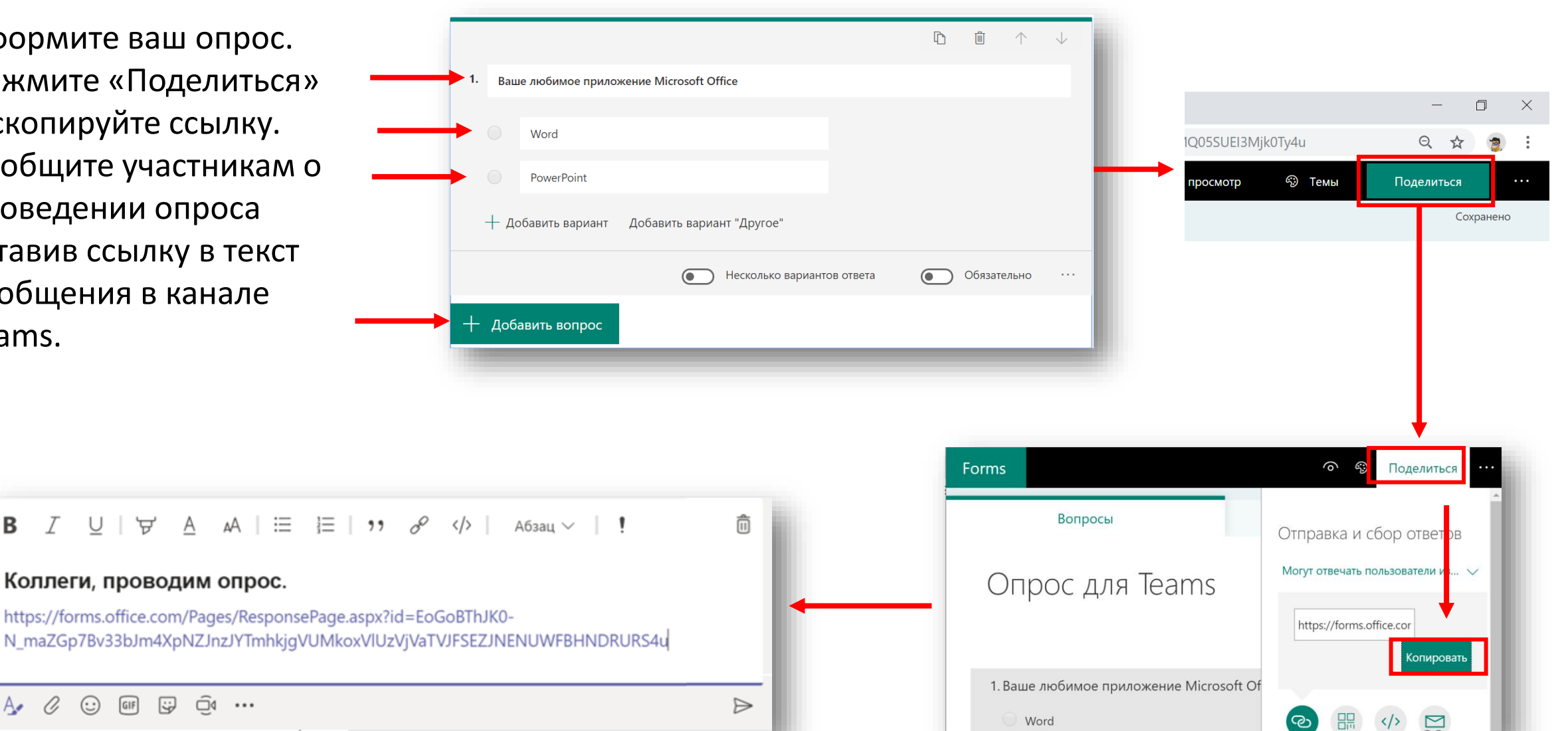

# Публикация результатов опроса

- Зайдите в опрос, пройдите его несколько раз.
- Зайдите в «Ответы». Скопируйте ссылку на результаты «Создать ссылку на результаты».
- Вернитесь в канал. Нажмите + чтобы добавить вкладку. Выберите «Веб-сайт». Вставьте название и ссылку на опрос.
- Нажмите сохранить.

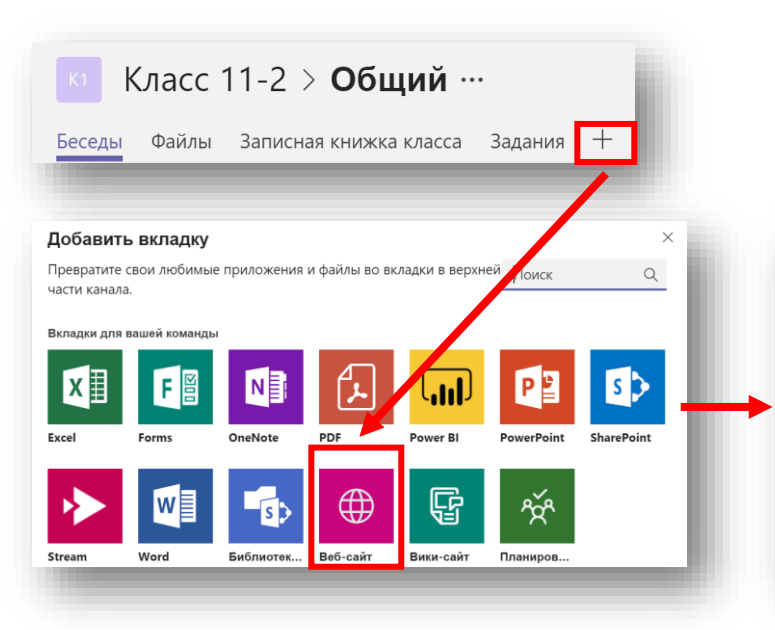

| 572       | Веб-сайт                                                                                                   | О программе Х                                                                             |
|-----------|----------------------------------------------------------------------------------------------------|-------------------------------------------------------------------------------------------|
| 3B        | ание вкладки                                                                                               |                                                                                           |
| e         | зультаты опроса                                                                                            | $\odot$                                                                                   |
| -         |                                                                                                    |                                                                                           |
| L-        | адрес*                                                                                                    |                                                                                           |
| tt        | ps://forms.office.com/Pages/Analy                                                                          | /sisPage.aspx?id=EoGoBThJK0-N_maZGp7B\ ⊘                                                  |
|           |                                                                                                    |                                                                                           |
| -         |                                                                                                    |                                                                                           |
| сы        | латься следует только на сайты, адрес                                                                      | : которых начинается с "https://" и которые содержат                                      |
| сы<br>де) | латься следует только на сайты, адрес<br>кный веб-контент. Таким образом, вы                               | : которых начинается с "https://" и которые содержат<br>и ваша команда будете защищены.   |
| сы<br>це> | латься следует только на сайты, адрес<br>кный веб-контент. Таким образом, вы<br>Опубликовать информацию об | : которых начинается с "https://" и которые содержат<br>и и ваша команда будете защищены. |

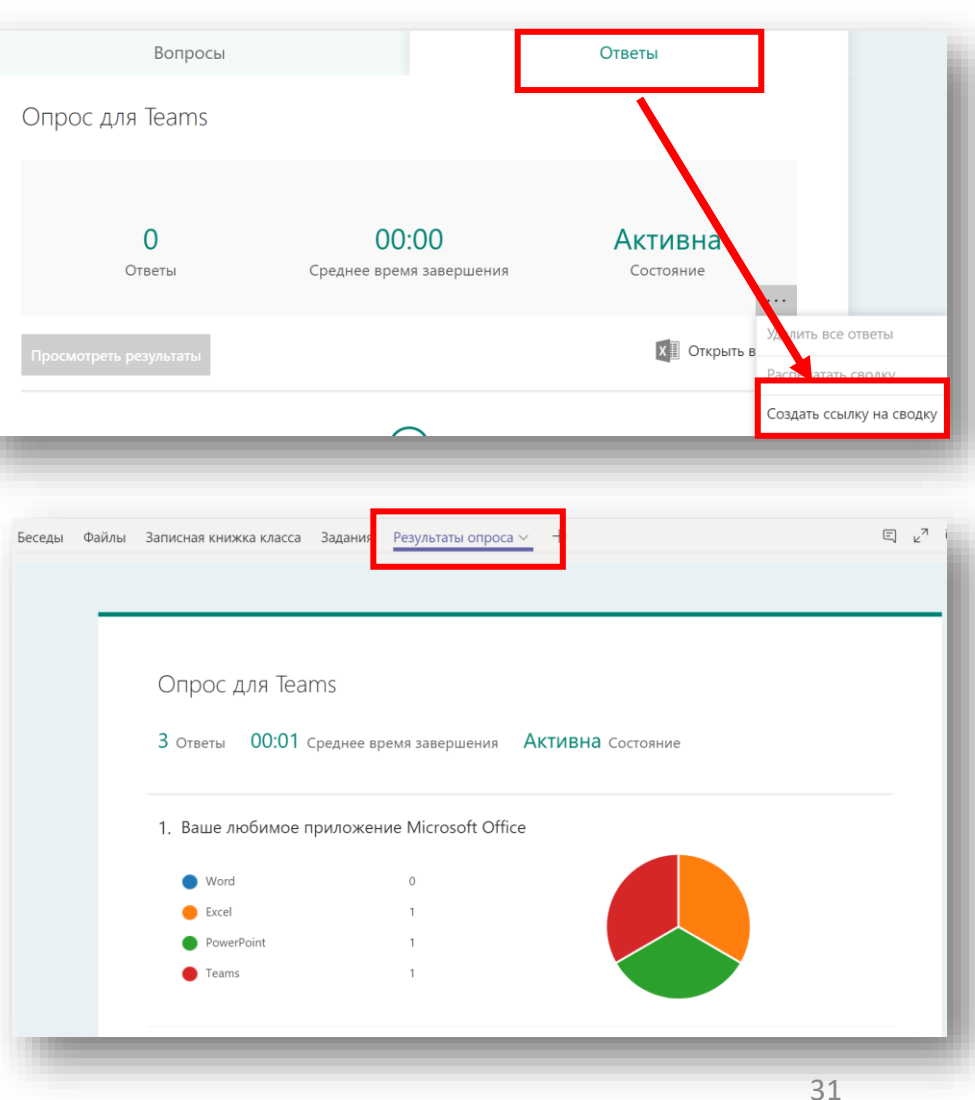

# Публикация результатов опроса

 Обратите внимание, что ссылка на вкладку автоматически публикуется в чат канала.

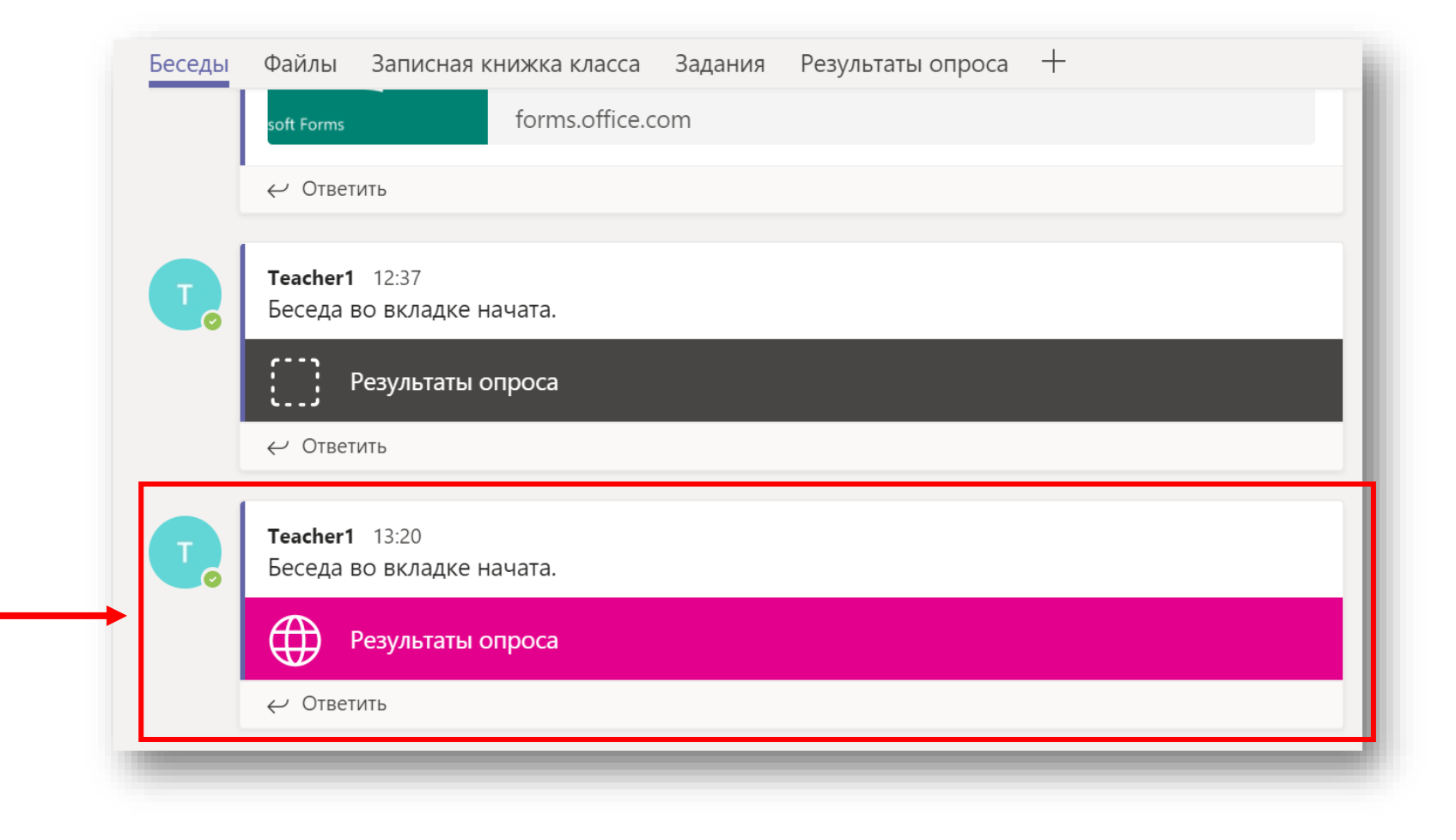

#### Подключение в Teams с мобильного телефона

- Установите Teams на вашем телефоне и войдите под вашей учётной запись.
- Обратите внимание, что все ваши активности синхронизировались.
- Добавьте изменения в чатах на вашем телефоне.
- Обратите внимание, что все ваши активности синхронизировались.

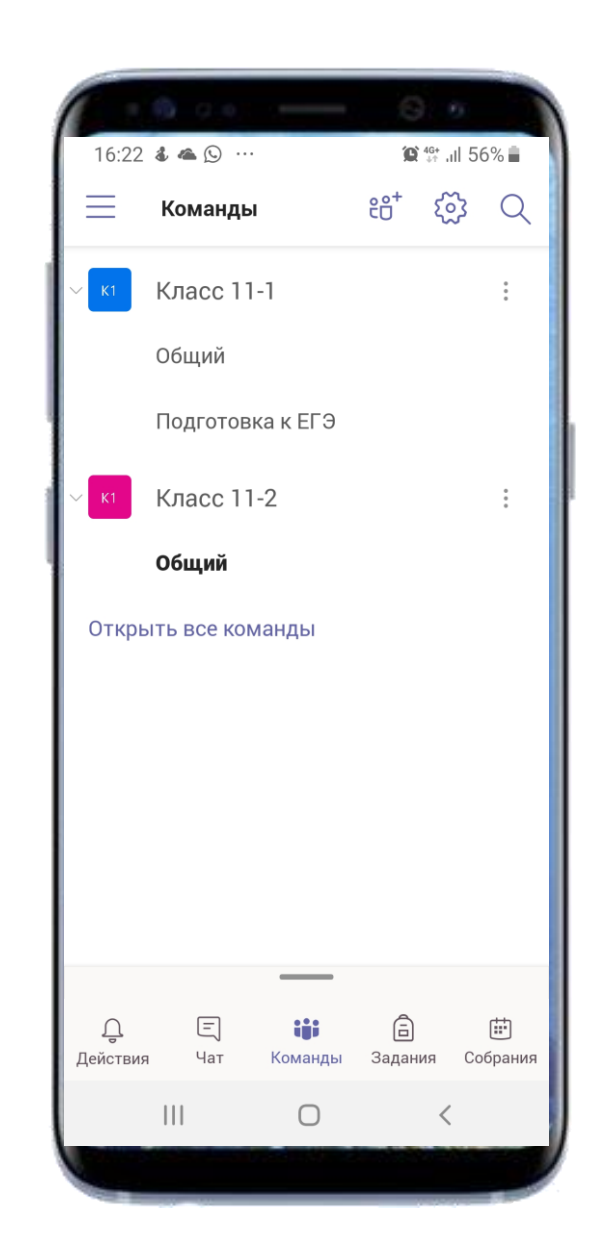